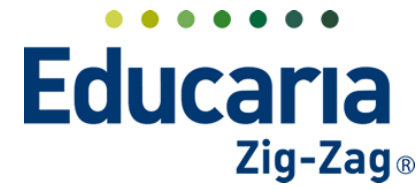

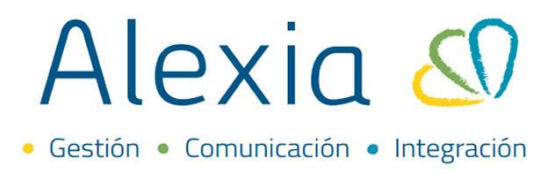

# **CREACIÓN DE PARCIALES E INGRESO DE EVALUACIONES**

- 1. Creación de parciales
- 2. Editar parciales creadas
- 3. Eliminar parciales creadas
- 4. Ingreso de evaluaciones

### **1. CREACIÓN DE PARCIALES**

Ingrese a Menú > Estructura Educativa > Planes de Estudio > Ingrese al plan de estudio a trabajar

| Alexia 🔊                 |                                    |                       |                               |                     | Q        |             | S       | Col        | iii 2022<br>egio Demo | Secretaria<br>G v Fi | Secretori    | <b>)</b> G |
|--------------------------|------------------------------------|-----------------------|-------------------------------|---------------------|----------|-------------|---------|------------|-----------------------|----------------------|--------------|------------|
| 1 Visión General         | Inicio > Gestion<br>Gestionar plan | nar plane<br>nes de e | es de estudio<br>estudio Añad | lir planes de estud | dio y mo | dificar sus | s datos |            |                       |                      |              |            |
| R= Filiación             | 🕂 Añadir nuevo 🕞                   | t I                   | ×. Más-                       |                     |          |             |         |            |                       | 🖌 Re                 | saltar texto |            |
| Estructura educativa     | Filtrar los resultados             |                       | Reducido                      | N                   | ombre(s) |             | Mo      | do de eval | Enseñanza 🛦           | Número/Año           | Asignaturas  | Alumnos    |
| Cursos                   | Enseñanza                          |                       | NMCH-1<br>(310)               | 1° Científico-Hum   | anista   |             | Lib     | ire        | NMCH                  |                      | 36           |            |
|                          | - Selecciona 🔻                     |                       | NMCH-2<br>(310)               | 2° Científico-Hum   | anista   |             | Lib     | ire        | NMCH                  |                      | 36           |            |
| Tablas de calificacion a | Reducido                           |                       | NMCH-3<br>(310)               | 3° Científico-Hum   | anista   |             | Lib     | ire        | NMCH                  |                      | 4            | 1          |
| Tablas de frases         | Contiene                           |                       | NMCH-4<br>(310)               | 4º Científico-Hum   | anista   |             | Lib     | ire        | NMCH                  |                      | 35           | 15         |
| Decretos                 |                                    |                       |                               |                     |          |             |         |            |                       |                      |              |            |

Dentro del plan de estudio, seleccione la asignatura y haga clic en e botón modificar.

| Alexia 🔊                                         |                                       |                                                             | Q                             |                     | iii 2022 Secretaria<br>gio Demo G + | <sup>2</sup> Secretari<br>Funcionario |
|--------------------------------------------------|---------------------------------------|-------------------------------------------------------------|-------------------------------|---------------------|-------------------------------------|---------------------------------------|
| 🏫 Visión General                                 | Inicio > Planes o       Ficha de plan | de estudio > 3° Científico-Hu<br>de estudios 3° Científico- | manista (NMCH-3)<br>Humanista |                     |                                     |                                       |
| Filiación                                        | Datos Habilidades                     | Periodos Aspecto                                            | s Asignaturas                 | Agrupaciones Cursos |                                     |                                       |
| Estructura educativa                             | 🕂 Añadir nuevo 🕞                      |                                                             | X Más -                       |                     |                                     | ?                                     |
| Cursos                                           | Filtrar los resultados                | Modificar                                                   | Asi                           | gnaturas            | Cur                                 | rsos Periodos Alumno                  |
| Planes de estudio +                              | Nivel                                 | Ti Cod Grupo 1                                              | Grupo 2 Grupo 3               | Asignatura          | Profesor 3                          | A 1-5 2-5 Final Núm. d                |
| Incidencias +                                    | Todos                                 |                                                             |                               | Final               | - Seleccionar - 🔻 🕻                 | 1 1 1 1                               |
| Tablas de calificaciones +<br>Tablas de frases + | Periodo                               | П П МСОМ                                                    |                               | Final               | - Seleccionar - 🔻                   | 2 1 1 1 1                             |
| Decretos +                                       |                                       | ✓ □ 11224 MCOM                                              | ENG                           | LENGUA Y LITERATURA | Santibáñez, 🗙 🔻 🕻                   | 2 1 1 1 1                             |
| Departamentos de<br>asignaturas                  |                                       | МСОМ                                                        | MATEMATICA                    | MATEMATICA          | - Seleccionar - 🔻                   | 2 1 1 1 1                             |

Al ingresar a la asignatura, quedará posicionado en la pestaña paciales.

|            | Inicio > Asignatu<br>Ficha de asigna | iras 🕨 LE<br>atura Cu | NGUA | Y LITERATURA (MCOM/LENG)<br>3A Profesor: Mauricio Santibái | ĩez         |             |         |       |         | ( <b>Z</b> | ) Email 间 Co | municado |
|------------|--------------------------------------|-----------------------|------|------------------------------------------------------------|-------------|-------------|---------|-------|---------|------------|--------------|----------|
| Dato       | Evaluar                              | Parcia                | ales | asar lista Conducta                                        | Incidencias | Ponderación | Indicad | lores | Alumnos | Agenda     | Actividades  | Tareas   |
| + Aña      | dir nuevo 🔫                          | / 1                   | i 🎝  | C 🖳                                                        |             |             |         |       |         | 🖌 Re       | saltar texto |          |
|            |                                      |                       |      |                                                            |             |             |         |       |         |            |              |          |
| Filtrar lo | os resultados                        |                       |      | Parcia                                                     | iles        |             |         | Asp   | ectos   | Publica    | ición        |          |
| Asignati   | uras 🔗                               | 🗌 Có                  | digo | Nombre(s)                                                  | Orden       | Fecha       | Ponde   | NS    | MED     | Publica    | ición        |          |
| LENGL      | JAYL                                 |                       |      |                                                            |             |             |         |       |         |            |              |          |

Teléfono de contacto: +562 25856996 correo: ayuda@educaria.cl

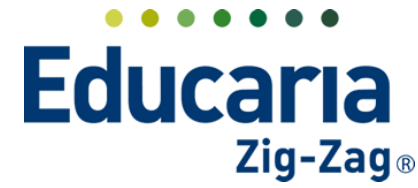

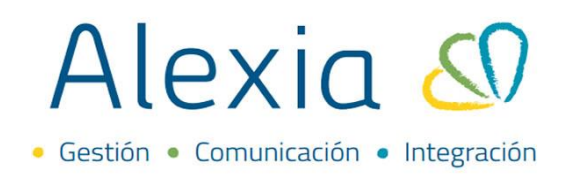

Seleccionar la opción de Añadir nuevo > Nuevo.

| Inicio > Asignaturas > LENGUA Y LITERATURA (M | ACOM/LENG)       |             |             |             |         |          |             |
|-----------------------------------------------|------------------|-------------|-------------|-------------|---------|----------|-------------|
| Ficha de asignatura Cursos: 3A Profesor: M    | lauricio Santibá | ñez         |             |             |         |          | Email 📢 Com |
| Datos Evaluar Parciales Pasar lista           | Conducta         | Incidencias | Ponderación | Indicadores | Alumnos | Agenda   | Actividades |
| 🕂 Añadir nuevo 🛛 🕌 🏦 👔 🖉 😫                    |                  |             |             |             |         | 🖌 Res    | altar texto |
| <b>Ö</b> Nuevo                                |                  |             |             |             |         |          |             |
| Nuevo                                         |                  |             |             |             |         |          |             |
| Filtrar los resultados                        | Parcia           | ales        |             | Aspe        | ctos    | Publicad | :ión        |

Se abrirá una ventana para completar las datos y crear la parcial. Debe establecer la fecha de la parcial, colocar en el reducido una abreviatura, nombre de la parcial, en que orden irá y verificar que el periodo para el cual la está creando sea el correcto o en su defecto marcar el periodo para el cual la va a crear.

| eneral                                                                                            |                                                                                                    |
|---------------------------------------------------------------------------------------------------|----------------------------------------------------------------------------------------------------|
| Fecha: 0                                                                                          | 3/03/2022 🛅 *                                                                                                    |
| Reducido: pr                                                                                      | *                                                                                                    |
| Nombre(s): p                                                                                      | *                                                                                                    |
|                                                                                                   |                                                                                                    |
| Color: Bl                                                                                         | ack                                                                                                    |
| Los pesos en indic<br>para distintos con                                                          | adores, competencias, subcompetencias y oferta no pueden coexistir con peso en algún aspecto evaluable, incluso<br>troles                                                |
| Los pesos en indic<br>para distintos con<br>Público:                                              | adores, competencias, subcompetencias y oferta no pueden coexistir con peso en algún aspecto evaluable, incluso<br>troles<br>) :Es público?                              |
| Los pesos en indic<br>para distintos con<br>Público:                                              | adores, competencias, subcompetencias y oferta no pueden coexistir con peso en algún aspecto evaluable, incluso<br>troles<br>¿Es público?                                |
| Los pesos en indic<br>para distintos con<br>Público:<br>Orden: 1<br>Ponderación: 1                | adores, competencias, subcompetencias y oferta no pueden coexistir con peso en algún aspecto evaluable, incluso<br>troles<br>                                            |
| Los pesos en indic<br>para distintos con<br>Público:<br>Orden: 1<br>Ponderación: 1                | adores, competencias, subcompetencias y oferta no pueden coexistir con peso en algún aspecto evaluable, incluso<br>troles<br>2Es público?                                |
| Los pesos en indic<br>para distintos con<br>Público:<br>Orden: 1<br>Ponderación: 1<br>Periodos:   | adores, competencias, subcompetencias y oferta no pueden coexistir con peso en algún aspecto evaluable, incluso<br>troles<br>;Es público?<br>*<br>3<br>1-SEM 2-SEM FINAL |
| i Los pesos en indic<br>para distintos con<br>Público:<br>Orden: 1<br>Ponderación: 1<br>Periodos: | adores, competencias, subcompetencias y oferta no pueden coexistir con peso en algún aspecto evaluable, incluso<br>troles<br>] ¿Es público?<br>*<br>*<br>*<br>*<br>*<br> |

Luego de completar los datos, debe seleccionar la opción de guardar y cerrar si ya ha finalizado o guardar y añadir otro si requiere continuar creando parciales en esta asignatura.

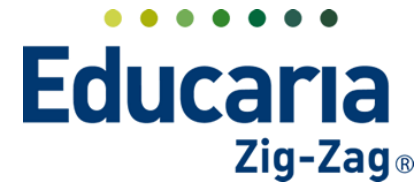

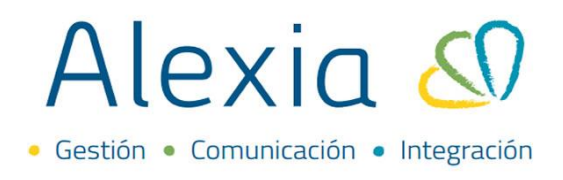

## 2. EDITAR PARCIALES CREADAS

Ingrese a Menú > Estructura Educativa > Planes de Estudio > Ingrese al plan de estudio a trabajar

| Alexia 🖉                        |                                    |                                             | Q                                    | S             | egio Demo     | Secretaria<br>G v F | Secretari<br>uncionario | G             |
|---------------------------------|------------------------------------|---------------------------------------------|--------------------------------------|---------------|---------------|---------------------|-------------------------|---------------|
| Visión General                  | Inicio > Gestion<br>Gestionar plar | ar planes de estudio<br>nes de estudio Añac | lir planes de estudio y modificar su | s datos       |               |                     |                         |               |
| Filiación                       | 🕂 Añadir nuevo 🕞                   | 1 ■ Más-                                    |                                      |               |               | 🖌 Re                | esaltar texto           |               |
| Estructura educativa            | Filtrar los resultados             | Reducido                                    | Nombre(s)                            | Modo de eval. | . Enseñanza 🛦 | Número/Año          | Asignaturas             | Alumnos       |
| Cursos                          | Enseñanza                          | NMCH-1<br>(310)                             | 1º Científico-Humanista              | Libre         | NMCH          |                     | 36                      |               |
| Planes de estudio +             | - Selecciona 🔻                     | D NMCH-2<br>(310)                           | 2° Científico-Humanista              | Libre         | NMCH          |                     | 36                      |               |
| Tablas de calificación a        | Reducido                           | NMCH-3<br>(310)                             | 3º Científico-Humanista              | Libre         | NMCH          |                     | 4                       | 1             |
| Tablas de frases                | Continno                           | NMCH-4<br>(310)                             | 4º Científico-Humanista              | Libre         | NMCH          |                     | 35                      | 15            |
| Decretos                        |                                    |                                             |                                      |               |               |                     |                         |               |
| Departamentos de<br>asignaturas |                                    |                                             |                                      |               |               |                     |                         |               |
| Materias oficiales              |                                    |                                             | Página <b>1</b> de 1                 |               |               |                     | Mostrando 1 a 4 d       | e 4 elementos |
| Seguimiento LCD                 |                                    |                                             |                                      |               |               |                     |                         |               |

Dentro del plan de estudio, seleccione la asignatura y haga clic en e botón modificar.

| Alexia 🔊                                  |                                         |                                                      |                                | Q       |                     | Colegio Demo      | retaria Se<br>Fun | cretari<br>cionario | <b>)</b> G     |
|-------------------------------------------|-----------------------------------------|------------------------------------------------------|--------------------------------|---------|---------------------|-------------------|-------------------|---------------------|----------------|
| ☆ Visión General                          | Inicio > Planes d       Ficha de plan d | e estudio > 3º Científico<br>de estudios 3º Científi | -Humanista (NM<br>co-Humanista | ICH-3)  |                     |                   |                   |                     |                |
| Filiación                                 | Datos Habilidades                       | Periodos Aspe                                        | ctos Asign                     | aturas  | Agrupaciones C      | ursos             |                   |                     |                |
| Estructura educativa                      | + Añadir nuevo -                        |                                                      | C 🔯 Más                        | •       |                     |                   |                   |                     | ?              |
| Cursos                                    | Filtrar los resultados                  | Modificar                                            |                                | Asi     | gnaturas            |                   | Curso             | s Periodo           | s Alumno       |
| Planes de estudio +                       | Nivel                                   | 🗌 Ti Cod Grupo                                       | 1 Grupo 2                      | Grupo 3 | Asignatura          | Profesor          | ЗA                | 1-5 2-5             | Final Núm. d., |
| Incidencias +<br>Tablas de calificaciones | Todos 🔻                                 |                                                      |                                |         | Final               | - Seleccionar - 🔻 | -                 | 1 1                 | 1 1            |
| Tablas de frases +                        | Periodo                                 | П П мсом                                             |                                |         | Final               | - Seleccionar - 🔻 |                   | 1 1                 | 1 1            |
| Decretos +                                |                                         | 11224 MCOM                                           | LENG                           |         | LENGUA Y LITERATURA | Santibáñez, 🗙 🔻   |                   | 1 1                 | 1 1            |
| Departamentos de<br>asignaturas           |                                         | МСОМ                                                 | MATEMATICA                     |         | MATEMATICA          | - Seleccionar - 🔻 |                   | 1 1                 | 1 1            |

Al ingresar a la asignatura, quedará posicionado en la pestaña paciales y visualizará todas las parciales creadas.

| Inicio > Asignature<br>Ficha de asignat | as LENGUA | Y LITERATURA (MCOM/I<br>3A Profesor: Mauricio | LENG)  <br>) Santibáñez |             |             |         |         | Email 📢 Co   | municado |
|-----------------------------------------|-----------|-----------------------------------------------|-------------------------|-------------|-------------|---------|---------|--------------|----------|
| Datos Evaluar                           | Parciales | asar lista Cor                                | nducta Incidencias      | Ponderación | Indicadores | Alumnos | Agenda  | Actividades  | Tareas > |
| 🕂 Añadir nuevo 🕞                        | / 🕯 👂     | 8                                             |                         |             |             |         | 🖌 Re    | saltar texto |          |
| Filtrar los resultados                  |           |                                               | Parciales               |             | A           | spectos | Publica | ción         |          |
| Asignaturas 🖌                           | Código    | Nombre(s)                                     | Orden                   | Fecha       | Ponde NS    | MED     | Publica | ción         |          |
| LENGUA Y L                              |           |                                               |                         |             |             |         |         |              |          |

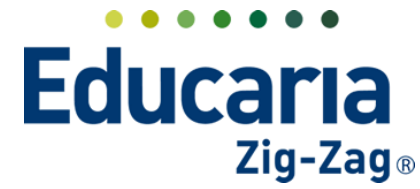

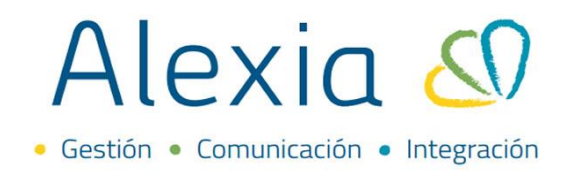

Seleccione la parcial y haga clic en la opción modificar.

| Inicio > Asignatu      | iras 🕽 | LENGUA    | Y LITERATURA (M | COM/LENG)        |         |            |          |         |      |       |      |           |             |
|------------------------|--------|-----------|-----------------|------------------|---------|------------|----------|---------|------|-------|------|-----------|-------------|
| Ficha de asigna        | atura  | Cursos: 3 | 3A Profesor: Ma | auricio Santibáí | ĭez     |            |          |         |      |       |      |           | Email ( Com |
| ▲ Datos Evaluar        | Pa     | rciales   | Pasar lista     | Conducta         | Inciden | ncias Pon- | deración | Indicad | ores | Alun  | nnos | Agenda    | Actividades |
| + Añadir nuevo -       |        |           | S N             |                  |         |            |          |         |      |       |      | 🖌 Resa    | altar texto |
|                        | Modi   | ficar     |                 |                  |         |            |          |         |      |       |      |           |             |
|                        |        |           |                 |                  |         |            |          |         |      |       |      |           |             |
| Filtrar los resultados |        |           |                 | Parcia           | les     |            |          |         | Aspe | ectos |      | Publicac  | ión         |
| Asignaturas            |        | Código    | Nomb            | bre(s)           | Orden   | Fed        | ha       | Ponde   | NS   | MED   |      | Publicaci | ión         |
| LENGUA Y L             |        | P1        | Prue            | ba 1             | 1       | 08/03/2022 | <b>T</b> | 1       |      |       |      | × V       |             |
| Parinda                |        |           |                 |                  |         |            |          |         |      |       |      |           |             |
| Periodo                |        |           |                 |                  |         |            |          |         |      |       |      |           |             |

Se abrirá la ventana que contiene los datos de la parcial para que realice los ajustes y luego seleccione aceptar para guardar los cambios.

| Parciales                                                                                                    | ×   |
|----------------------------------------------------------------------------------------------------|-----|
| General                                                                                                    | 1   |
| Fecha: 08/03/2022 📅 *                                                                                                    | . 1 |
| Reducido: P1 *                                                                                                    | . 1 |
| Nombre(s): Prueba 1 *                                                                                                    | . 1 |
| Color: Black                                                                                                    |     |
| Configuración                                                                                                    |     |
| Los pesos en indicadores, competencias, subcompetencias y oferta no pueden coexistir con peso en algún aspecto evaluable, incluso para distintos controles |     |
| Público: 🗌 :Es público?                                                                                                    |     |
| Orden: 1 *                                                                                                    | . 1 |
| Ponderación: 1                                                                                                    | . 1 |
| Periodo: 1-SEM                                                                                                    |     |
|                                                                                                    |     |
| Aspectos                                                                                                    |     |
| No se puede grabar el control como aspecto de area y grabar ponderaciones en aspectos evaluables al mismo tiempo.                                          |     |
| Aceptar Cancel                                                                                                    | ar  |

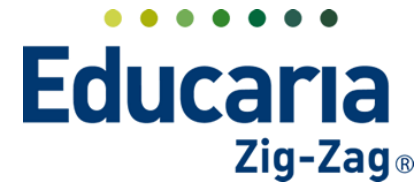

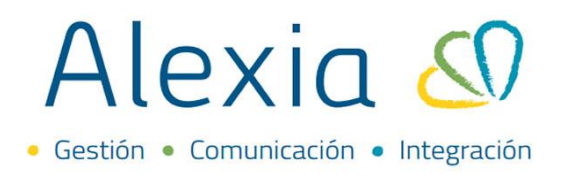

#### **3. ELIMINAR PARCIALES CREADAS**

Ingrese a Menú > Estructura Educativa > Planes de Estudio > Ingrese al plan de estudio a trabajar

| Alexia 🖉                 |                                     |                                             | Q                                   | <u>د</u> ،    | egio Demo     | Secretaria<br>G v F | Secretari<br>uncionario | ) G           |
|--------------------------|-------------------------------------|---------------------------------------------|-------------------------------------|---------------|---------------|---------------------|-------------------------|---------------|
| 1 Visión General         | Inicio > Gestiona<br>Gestionar plan | ar planes de estudio<br>nes de estudio Añad | lir planes de estudio y modificar s | sus datos     |               |                     |                         |               |
| 🛌 Filiación              | 🕂 Añadir nuevo 🕞                    | 1 ■ Más-                                    |                                     |               |               | 🖌 Re                | esaltar texto           |               |
| Estructura educativa     | Filtrar los resultados              | Reducido                                    | Nombre(s)                           | Modo de eval. | . Enseñanza 🛦 | Número/Año          | Asignaturas             | Alumnos       |
| Cursos                   | Enseñanza                           | NMCH-1                                      | 1º Científico-Humanista             | Libre         | NMCH          |                     | 36                      |               |
| Planes de estudio +      | - Selecciona 🔻                      | (310) NMCH-2 (310)                          | 2° Científico-Humanista             | Libre         | NMCH          |                     | 36                      |               |
| Tablas de calificacion a | Reducido                            | NMCH-3<br>(310)                             | 3º Científico-Humanista             | Libre         | NMCH          |                     | 4                       | 1             |
| Tablas de frases         | Contiene                            | NMCH-4<br>(310)                             | 4º Científico-Humanista             | Libre         | NMCH          |                     | 35                      | 15            |
| Decretos                 | Conciene                            |                                             |                                     |               |               |                     |                         |               |
| Departamentos de         |                                     |                                             |                                     |               |               |                     |                         |               |
| Materias oficiales       |                                     |                                             | Página 1 de                         | e 1           |               |                     | Mostrando 1 a 4 d       | e 4 elementos |
| Seguimiento LCD          |                                     |                                             |                                     |               |               |                     |                         |               |

Dentro del plan de estudio, seleccione la asignatura y haga clic en e botón modificar.

| Alexia 🔊                                         |                                         |                                                        | C                                |                     | Image: Collegio Demo Sec | retorio Sei<br>Func | cretari<br>Cionario | ) G          |
|--------------------------------------------------|-----------------------------------------|--------------------------------------------------------|----------------------------------|---------------------|--------------------------|---------------------|---------------------|--------------|
| Yisión General                                   | Inicio > Planes d       Ficha de plan d | e estudio > 3° Científico-<br>de estudios 3° Científic | Humanista (NMCH-3<br>o-Humanista |                     |                          |                     |                     |              |
| Filiación                                        | Datos Habilidades                       | Periodos Aspec                                         | tos Asignatura                   | Agrupaciones C      | ursos                    |                     |                     |              |
| Estructura educativa                             | 🕂 Añadir nuevo 🕞                        | 2 22 🖬 🖿 🕥                                             | Más <b>→</b>                     |                     |                          |                     |                     |              |
| Cursos                                           | Filtrar los resultados                  | Modificar                                              |                                  | Asignaturas         |                          | Cursos              | Periodos            | Alumno       |
| Planes de estudio +                              | Nivel                                   | 🗌 Ti Cod Grupo 1                                       | Grupo 2 Gri                      | upo 3 Asignatura    | Profesor                 | ЗA                  | 1-S 2-S Fir         | hal Núm. d., |
| Incidencias +                                    | Todos 🔻                                 |                                                        |                                  | Final               | - Seleccionar - 🔻        |                     | 1 1                 | 1 1          |
| Tablas de calificaciones +<br>Tablas de frases + | Periodo                                 | П. П. МСОМ                                             |                                  | Final               | - Seleccionar - 🔻        |                     | 1 1                 | 1 1          |
| Decretos +                                       |                                         | ✓ □ 11224 MCOM                                         | LENG                             | LENGUA Y LITERATURA | Santibáñez, 🗴 🔻          |                     | 1 1                 | 1 1          |
| Departamentos de<br>asignaturas                  |                                         | МСОМ                                                   | MATEMATICA                       | MATEMATICA          | - Seleccionar - 🔻        |                     | 1 1                 | 1 1          |

Al ingresar a la asignatura, quedará posicionado en la pestaña paciales y visualizará todas las parciales creadas.

| Inicio > Asignatu       Ficha de asign | atura Cursos: | Y LITERATURA (MCOM/LENG)<br>3A Profesor: Mauricio Sant | ibáñez      |             |         |          | ۵       | ) Email ( Co | municado |
|----------------------------------------|---------------|--------------------------------------------------------|-------------|-------------|---------|----------|---------|--------------|----------|
| Datos Evaluar                          | Parciales     | asar lista Conducta                                    | Incidencias | Ponderación | Indicad | Alumnos  | Agenda  | Actividades  | Tareas 🕨 |
| + Añadir nuevo 🔸                       | / 🕯 🖗         | C E                                                    |             |             |         |          | 🖌 Res   | saltar texto |          |
| Filtrar los resultados                 |               | Pa                                                     | arciales    |             |         | Aspectos | Publica | ción         |          |
| Asignaturas 🔗                          | Código        | Nombre(s)                                              | Orden       | Fecha       | Ponde   | NS MED   | Publica | ción         |          |
| LENGUA Y L                             |               |                                                        |             |             |         |          |         |              |          |

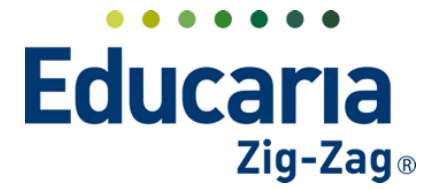

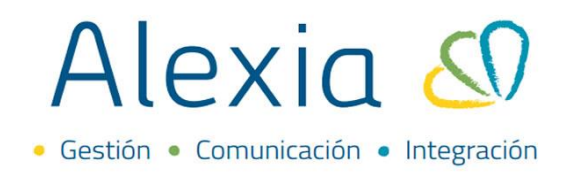

Seleccione la parcial y haga clic en el botón eliminar.

|           | Inicio > Asigna | turas 🕽            | LENG     | UA Y LITERA | TURA (MCOM/LEN    | G)          |         | Þ                |         |       |        |           |            |
|-----------|-----------------|--------------------|----------|-------------|-------------------|-------------|---------|------------------|---------|-------|--------|-----------|------------|
|           | Ficha de asig   | natura             | Curso    | os: 3A Prof | esor: Mauricio Sa | Intibáñez   |         |                  |         |       |        | 🙆 Email   | Comunicado |
| Datos     | Evaluar         | Parcia             | ales     | Pasar list  | a Conducta        | Incidencias | Pondera | ción Indicadores | Alumnos | s /   | \genda | Actividad | les Tareas |
| + Aña     | adir nuevo 👻    | 1                  | t i      |             | ×                 |             |         |                  |         |       |        |           | 🖌 Re:      |
|           |                 |                    | Elimi    | nar         |                   |             |         |                  |         |       |        |           |            |
|           |                 |                    | _        |             |                   |             |         |                  |         |       |        |           |            |
| Filtrar l | los resultados  |                    |          |             |                   | Parcia      | les     |                  |         |       | Aspe   | ectos     | Publica    |
| Asignat   | turas           | <ul><li></li></ul> |          | Código      | Norr              | nbre(s)     | Orden   | Fecha            | Po      | ndera | NS     | MED_AA    | Publicad   |
| LENG      | iua y L         |                    | <b>~</b> | P1          | Pru               | eba 1       | 1       | 09/03/2022       |         | 1     |        |           | ×          |
|           |                 | 21                 |          |             |                   |             |         |                  |         |       |        |           |            |
| Period    | •               |                    |          |             |                   |             |         |                  |         |       |        |           |            |
| 1-SEN     | A V             |                    |          |             |                   |             |         |                  |         |       |        |           |            |

Aparecerá el siguiente mensaje de advertencia: ¿Desea eliminar los controles seleccionados? Debe seleccionar acepta para eliminarla.

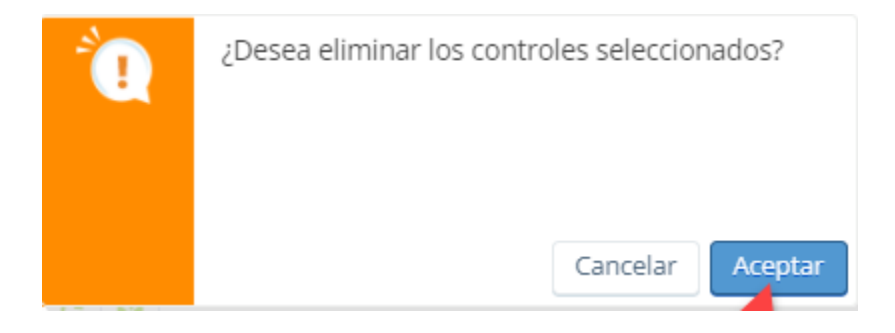

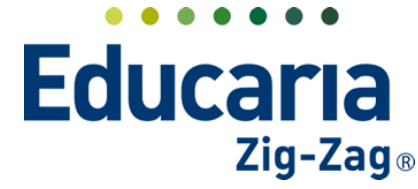

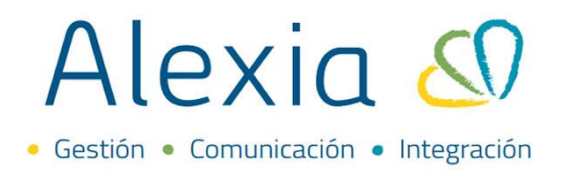

#### 4. INGRESO DE EVALUACIONES

Luego de crear la(s) parcial(es), debe ingresar en la pestaña evaluar para colocar las calificaciones de los estudiantes en esta.

|   |                                                                                                    | Inicio > Asign | aturas > LENGU | IA Y LITERATURA | (MCOM/LEN | lG)      |     |        | < >       |       |     |  |             |       |        |        |
|---|----------------------------------------------------------------------------------------------------|----------------|----------------|-----------------|-----------|----------|-----|--------|-----------|-------|-----|--|-------------|-------|--------|--------|
| Ŀ | Ficha de asignatura Cursos: 3A Profesor: Mauricio Santibáñez 💿 Email 🔞 Comunicado                                                                                                    |                |                |                 |           |          |     |        |           |       |     |  |             |       |        |        |
| • | Datos Evaluar Parciales Pasar lista Conducta Incidencias Ponderación Indicadores Alumnos Agenda Actividades Tareas                                                                                                    |                |                |                 |           |          |     |        |           |       |     |  |             |       |        |        |
|   | Image: Image: |                |                |                 |           |          |     |        |           |       |     |  |             |       |        |        |
|   |                                                                                                    |                | Alumnos        |                 |           | Parciale | s A | sp.    |           | Notas |     |  |             |       | Observ | /acior |
|   | Apellidos 🔺 Nombre(s) Sección/Nro. Mini fic                                                                                                    |                |                |                 |           |          | NS  | MED_AA | Promedi ( | Nota  | Rec |  | Mecanografi | iadas |        |        |
| 1 |                                                                                                    | Aguilera Veas  | Agustín Arturo | 3A/1            | n=        |          |     |        |           |       |     |  |             |       |        |        |
| 2 | 2 Ramirez Morales Cesar 3A / 2                                                                                                    |                |                |                 |           |          |     |        |           |       |     |  |             |       |        |        |

Debe verificar el periodo en el que se encuentra antes de agregar las calificaciones y en la columna parciales ir agregándolas.

|   |                                                                                                    | Inicio > Asigni | aturas > LENGU | A Y LITERATURA  | (MCOM/LEN  | NG)       |     |        | • •     |       |     |  |            |           |             |
|---|----------------------------------------------------------------------------------------------------|-----------------|----------------|-----------------|------------|-----------|-----|--------|---------|-------|-----|--|------------|-----------|-------------|
| L |                                                                                                    | Ficha de asi    | gnatura Curso: | s: 3A Profesor: | Mauricio S | antibáñez | 2   |        |         |       |     |  | (          | 🔊 Email ( | Comunicado  |
| • | Datos Evaluar Parciales Pasar lista Conducta Incidencias Ponderación Indicadores Alumnos Agenda Actividades Tareas                                                                                                    |                 |                |                 |            |           |     |        |         |       |     |  |            |           |             |
|   | Image: Image: |                 |                |                 |            |           |     |        |         |       |     |  |            |           |             |
|   |                                                                                                    |                 | Alumnos        |                 |            | Parciale  | 5 / | Asp.   |         | Notas |     |  |            |           | Observacion |
|   | Apellidos A Nombre(s) Sección/Nro. Mini fict                                                                                                    |                 |                |                 | Mini ficha | P1        | NS  | MED_AA | Promedi | Nota  | Rec |  | Mecanograf | iadas 🍸   |             |
| 1 |                                                                                                    | Aguilera Veas   | Agustín Arturo | 3A/1            | n=         |           |     |        |         |       |     |  |            | -         |             |
| 2 |                                                                                                    | Ramirez Morales | s Cesar        | 3A/2            | <u>n</u>   |           |     |        |         |       |     |  |            |           |             |

Para colocar la calificación, debe dar clic en el cuadro que se encuentra en cada alumno en la parcial en la que va a agregarla.

|   |                                                                                                    | Inicio 🕽 Asigna | aturas > LENGU        | A Y LITERATURA | (MCOM/LEN  | √G)       |            | 2         |           |          |      |         |            |          |      |         |      |
|---|----------------------------------------------------------------------------------------------------|-----------------|-----------------------|----------------|------------|-----------|------------|-----------|-----------|----------|------|---------|------------|----------|------|---------|------|
| _ |                                                                                                    | Ficha de asig   | <b>gnatura</b> Cursos | : 3A Profesor: | Mauricio S | antibáñez |            |           |           |          |      |         | (          | 🔄 Email  | 📢 Co | munica  | do   |
| • | Da                                                                                                    | tos Evaluar     | Parciales             | Pasar lista    | Condu      | ucta Ir   | ncidencias | Pond      | deración  | Indicado | ores | Alumnos | Agenda     | Activida | des  | Tareas  |      |
| Е | Image: Heriodo   Image: Heriodo   Image: Heriodo <theriodo< th="" theriodo<="">   Image: Heriodo</theriodo<> |                 |                       |                |            |           |            |           |           |          |      |         |            |          |      |         |      |
|   |                                                                                                    |                 | Alumnos               |                |            | Parciales | Asp        |           | N         | lotas    |      |         |            |          | C    | )bserva | cior |
|   |                                                                                                    | Apellidos 🔺     | Nombre(s)             | Sección/Nro.   | Mini ficha | P1        | NS N       | /IED_AA P | Promedi 🗌 | Nota Re  | c    |         | Mecanograf | fiadas   |      |         |      |
| 1 |                                                                                                    | Aguilera Veas   | Agustín Arturo        | 3A / 1         | n=         |           |            |           |           |          |      |         |            |          |      |         |      |
| 2 |                                                                                                    | Ramirez Morales | Cesar                 | 3A/ 2          | <b>₽</b> ₽ |           |            |           |           |          |      |         |            |          |      |         |      |

De esta forma visualizará, la tabla de calificaciones donde puede ir seleccionando la calificación a colocar o agregandola manualmente; el borrador para eliminar alguna calificación y el candado para bloquea una nota.

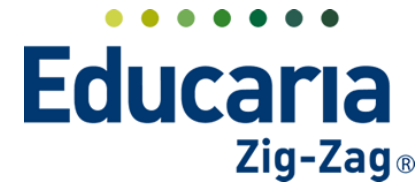

# Alexia 🔊

|   |                                  | Inicio > Asigna                                                                                                   | aturas > LENGU | A Y LITERATURA  | (MCOM/LEN   | G)       |    |       |           |       |     |   |                 |             |            |  |
|---|----------------------------------|----------------------------------------------------------------------------------------------------|----------------|-----------------|-------------|----------|----|-------|-----------|-------|-----|---|-----------------|-------------|------------|--|
|   |                                  | Ficha de asig                                                                                                    | gnatura Cursos | s: 3A Profesor: | Mauricio Sa | antibáñe | Z  |       |           |       |     |   | (               | 🗟 Email ( 📢 | Comunicado |  |
|   | Dat                              | Datos Evaluar Parciales Pasarlista Conducer Incidencias Ponderación Indicadores Alumnos Agenda Actividades Tareas |                |                 |             |          |    |       |           |       |     |   |                 |             |            |  |
|   |                                  |                                                                                                    |                |                 |             |          |    |       |           |       |     | ➡ | Periodo : 1-SEN | •           |            |  |
|   |                                  |                                                                                                    | Alumnos        |                 |             | Parcial  | es | Asp.  |           | Notas |     |   |                 |             | Observacio |  |
|   |                                  | Apellidos 🔺                                                                                                    | Nombre(s)      | Sección/Nro.    | Mini ficha  | P1       | NS | MED_A | A Promedi | Nota  | Rec |   | Mecanograf      | ìadas       |            |  |
| 1 |                                  | Aguilera Veas                                                                                                    | Agustín Arturo | 3A/1            | n=          |          |    |       |           |       |     |   |                 |             |            |  |
| 2 | 2 🗌 Ramirez Morales Cesar 3A / 2 |                                                                                                    |                |                 |             |          |    |       |           |       |     |   |                 |             |            |  |

Luego de colocada las calificaciones, debe seleccionar la opción grabar para guardar lo ingresado.

|        | Ficha de asig                           | gnatura Curso: | s: 3A Profesor | : Mauricio S   | antibáñez  |             |        |           |       |           |         | (         | 🔄 Email ( 📢     | Comunicad |
|--------|-----------------------------------------|----------------|----------------|----------------|------------|-------------|--------|-----------|-------|-----------|---------|-----------|-----------------|-----------|
| Date   | os Evaluar                              | Parciales      | Pasar lista    | Cond           | ucta       | Incidencias | Po     | nderación | Inc   | dicadores | Alumnos | Agenda    | Actividades     | Tareas    |
| 8      | - 14 - 14 - 14 - 14 - 14 - 14 - 14 - 14 | a 🖩 23 á       | G 😤            | <b>≜</b> * - û | <b>9</b> 1 | 2 3         | 4 5    | 6         | 7     |           |         | ➡         | Periodo : 1-SEM | •         |
| Grabar |                                         | Alumnos        |                |                | Parciales  | A           | sp.    |           | Notas |           |         |           |                 | Observaci |
|        | Apellidos 🔺                             | Nombre(s)      | Sección/Nro.   | Mini ficha     | P1         | NS          | MED_AA | Promedi   | Nota  | Rec       |         | Mecanogra | fiadas          |           |
|        |                                         |                | 24.7.1         |                | 6.4        |             |        |           |       |           |         |           |                 |           |
|        | guilera Veas                            | Agustín Arturo | SAT I          |                | W+         |             |        |           |       |           |         |           |                 |           |

La acción anterior va a generar el calculo del promedio del alumno en el periodo en la cual se ha ingresado la nota.

|   |                                                                                                    | Inicio 🕽 Asign | aturas > LENGU       | JA Y LITERATURA | A (MCOM/LEN  | IG)       |     |          |          |       |     |                 |                  |
|---|----------------------------------------------------------------------------------------------------|----------------|----------------------|-----------------|--------------|-----------|-----|----------|----------|-------|-----|-----------------|------------------|
| L |                                                                                                    | Ficha de asi   | <b>gnatura</b> Curso | s: 3A Profesor  | : Mauricio S | antibáñez | 2   |          |          |       |     | 🔯 Emi           | ail ( Comunicado |
| • | Datos Evaluar Parciales Pasar lista Conducta Incidencias Ponderación Indicadores Alumnos Agenda Actividades Tareas                                                                                                    |                |                      |                 |              |           |     |          |          |       |     |                 |                  |
|   | Image: Constraint of the state of the state of |                |                      |                 |              |           |     |          |          |       |     |                 |                  |
|   |                                                                                                    |                | Alumnos              |                 |              | Parciales | s A | sp.      |          | Notas |     |                 | Observacion      |
|   |                                                                                                    | Apellidos 🔺    | Nombre(s)            | Sección/Nro.    | Mini ficha   | P1        | NS  | MED_AA P | romedi [ | Nota  | Rec | Mecanografiadas |                  |
| 1 |                                                                                                    | Aguilera Veas  | Agustín Arturo       | 3A/1            | n=           | 6.4       |     |          | 6.4      | 6.4   |     |                 |                  |
| 2 |                                                                                                    | Ramirez Morale | s Cesar              | 3A/2            |              | 5.8       |     |          | 5.8      | 5.8   |     |                 |                  |
|   |                                                                                                    |                |                      |                 |              |           |     |          |          |       |     |                 |                  |

Puede hacer uso de igual forma, de la opción calcular promedio para que se actualice el calculo de este en el periodo.

|   |                                                                                                    | Inicio 🕽 Asigna | aturas > LENGU | A Y LITERATURA  | (MCOM/LEN  | IG)      |   |    |        | < >     |       |     |  |            |         |         |          |
|---|----------------------------------------------------------------------------------------------------|-----------------|----------------|-----------------|------------|----------|---|----|--------|---------|-------|-----|--|------------|---------|---------|----------|
|   |                                                                                                    | Ficha de asig   | gnatura Curso: | s: 3A Profesor: | Mauricio S | antibáñe | Z |    |        |         |       |     |  | (          | 🔄 Email | 📢 Comur | nicado   |
| • | Datos Evaluar Partes Pasar lista Conducta Incidencias Ponderación Indicadores Alumnos Agenda Actividades Tareas                                                                                                    |                 |                |                 |            |          |   |    |        |         |       |     |  |            |         |         |          |
|   | Image: Image: |                 |                |                 |            |          |   |    |        |         |       |     |  |            |         |         |          |
|   |                                                                                                    |                 | Calcular pro   | medio           |            | Parciale | s | As | ip.    |         | Notas |     |  |            |         | Obse    | ervacior |
|   |                                                                                                    | Apellidos 🔺     | Nombre(s)      | Sección/Nro.    | Mini ficha | P1       |   | NS | MED_AA | Promedi | Nota  | Rec |  | Mecanograf | fiadas  |         |          |
| 1 |                                                                                                    | Aguilera Veas   | Agustín Arturo | 3A / 1          | n=         | 6.4      |   |    |        | 6.4     | 6.4   |     |  |            |         |         |          |
| 2 |                                                                                                    | Ramirez Morales | Cesar          | 3A/2            | <b>₽</b> ₽ | 5.8      |   |    |        | 5.8     | 5.8   |     |  |            |         |         |          |

Recuerde siempre grabar cualquier acción que realice en esta pestaña.

| <b>H</b> | 21 | 53 | Ø | ÷٩ | <b>≜</b> " - |
|----------|----|----|---|----|--------------|
| Grabar   |    |    |   |    |              |